# **CHI-SQUARE TEST OF INDEPENDENCE: HINTS**

## You will find in this file general approach on how to apply Chi-square test. Adapt the method to your data and your requests!

#### CHI-SQUARE TEST OF INDEPENDENCE: THEORETICAL BACKGROUND

In research, when we are interested in investigating the relationship between qualitative variable, the appropriate test is sometimes the chi-square test of independence. The steps necessary to be follow in order to carry out this test are:

- Calculate the observed frequencies for each cell of the cross tabulation (the Pivot Table can be used here);
- Calculate the expected frequencies for each cell of the cross tabulation (there is not a predefined formula to calculate expected frequencies);
- Compute the value of chi-square parameter;
- Evaluate the significance of obtained chi-square parameter.

The formula for the chi-square test of independence is give by:

$$\chi^2 = \sum \frac{\left(O_i - E_i\right)^2}{E_i}$$
 where O<sub>i</sub> is an observed cell frequency and E<sub>i</sub> is an expected cell frequency.

#### Assumptions for the Chi-Square Test of Independence

- 1. Subjects are randomly and independently sampled from the population of interest
- 2. Measurements are obtained from a single sample
- 3. Variables included in the analysis are measured on a qualitative scale
- 4. Expected cell frequencies are greater than or equal to five.

### APPLYING CHI-SQUARE TEST: MICROSOFT EXCEL

To create the observed contingency table:

[Insert – Tables – Pivot Table – Pivot Table]

| 🗶   🔚 🥞    | • (°" - | ∓         |                       |             |               |          |        |          | In       | k Tools |         |                   |
|------------|---------|-----------|-----------------------|-------------|---------------|----------|--------|----------|----------|---------|---------|-------------------|
| File       | Home    | Insert    | Page Layou            | t Form      | iulas D       | Data     | Review | Viev     | v        | Pens    |         |                   |
| 17         |         |           |                       |             | <b>1</b> -+   | 1        | *      | 0        | =        |         | :*:     | 0                 |
| PivotTable | Table   | Picture C | lip Shapes S<br>Art * | martArt Scr | reenshot<br>* | Column   | Line   | Pie<br>* | Bar<br>* | Area    | Scatter | Other<br>Charts * |
| Pivot      | Table   |           | Illustratio           | ons         |               | <u> </u> |        | C        | harts    |         |         | 19                |
| PivotChart |         | • (       | f <sub>x</sub>        |             |               |          |        |          |          |         |         |                   |

• Select data corresponding to all three variables as well as the cell where you want the results:

| Create PivotTable                                                                                                    |                        |
|----------------------------------------------------------------------------------------------------|------------------------|
| Choose the data that you want to analyze                                                                                                    | Select the data        |
| Select a table or range                                                                                                    | corresponding to all   |
| Table/Range: 'Chi-Square'!\$A\$1:\$C\$111                                                                                                    | three columns          |
| © <u>U</u> se an external data source                                                                                                    |                        |
| Choose Connection                                                                                                    |                        |
| Connection name:                                                                                                    |                        |
| Choose where you want the PivotTable report to be placed                                                                                                    |                        |
| © <u>N</u> ew Worksheet                                                                                                    | Click on an empty cell |
| Existing Worksheet     Existing Worksheet     Existing Works | I from where you want  |
| Location: 'Chi-Square'!\$F\$1                                                                                                    | to put the results     |
| OK Cancel                                                                                                    |                        |
|                                                                                                    |                        |

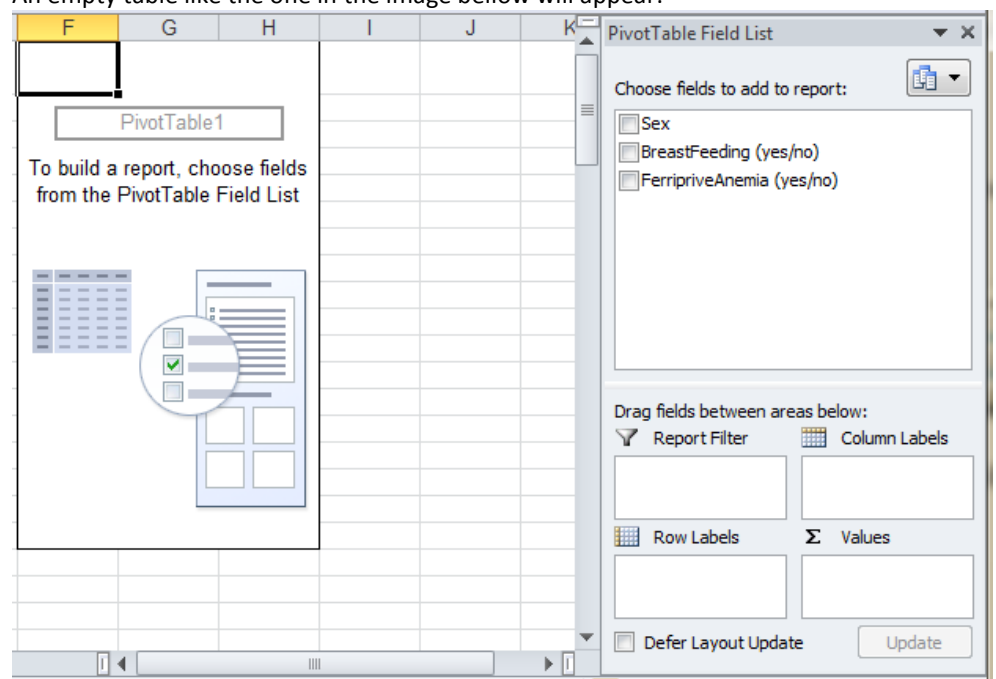

• An empty table like the one in the image bellow will appear:

• Place the "*BreastFeeding*"/"Sex" variable on rows and "*FerripriveAnemia*" on columns. Place one variable ("Sex"/"FerripriveAnemia") on Values cell:

| Row Labels       ▼ no       yes       Grand Total         F       48       13       61         M       33       16       49         Grand Total       81       29       110         FerripriveAnemia (yes/no)       FerripriveAnemia (yes/no)         FerripriveAnemia (yes/no)       FerripriveAnemia (yes/no)         FerripriveAnemia (yes/no)       FerripriveAnemia (yes/no)         FerripriveAnemia (yes/no)       FerripriveAnemia (yes/no)         FerripriveAnemia (yes/no)       FerripriveAnemia (yes/no)         Row Labels       Column Labels         FerripriveAnemia       Sex | F<br>Count of FerripriveAnemia (yes | G    | H bels 💌                           |                              | PivotTable Field List                                                                               |
|----------------------------------------------------------------------------------------------------|-------------------------------------|------|------------------------------------|------------------------------|----------------------------------------------------------------------------------------------------|
| Drag fields between areas below:                                                                                                    | Row Labels<br>F<br>M<br>Grand Total | ▼ no | yes Gri<br>48 13<br>33 16<br>81 29 | and Total<br>61<br>49<br>110 | Sex<br>BreastFeeding (yes/no)<br>FerripriveAnemia (yes/no)                                          |
| Drag fields between areas below:                                                                                                    |                                     |      |                                    |                              |                                                                                                    |
| Row Labels     Σ     Values       Sex     Count of Ferr                                                                                                    |                                     |      |                                    |                              | Drag fields between areas below:<br>Report Filter Column Labels FerripriveAne                       |
| 🔄 📃 Defer Layout Update Update                                                                                                    |                                     |      |                                    |                              | Row Labels     Σ     Values       Sex     Count of Ferr▼       □     Defer Layout Update     Update |

G

Н

1

• Rearrange the table as in the image bellow:

F

| Count of FerripriveAnemia (yes/no | o) Column Label | s ↓ |    |             |
|-----------------------------------|-----------------|-----|----|-------------|
| Row Labels                        | ✓ yes           |     | no | Grand Total |
| F                                 |                 | 13  | 48 | 61          |
| M                                 |                 | 16  | 33 | 49          |
| Grand Total                       |                 | 29  | 81 | 110         |

Select the cell 'no' + right click and [Sort – Sort Z to A]

61

49

110

| ▼ ( <i>f</i> x no                          |                                                                                                    |                                                                               |                |                       |                        | ~                                                                               |
|--------------------------------------------|----------------------------------------------------------------------------------------------------|-------------------------------------------------------------------------------|----------------|-----------------------|------------------------|---------------------------------------------------------------------------------|
| D E                                        | Arial                                                                                                    | - 10 - A A \$ - % , a                                                         | G              | Н                     |                        | PivotTable Field List 🛛 👻 🗙                                                     |
| Cou<br>Row                                 | B                                                                                                    |                                                                               | an Labels 💌    | yes                   | Grand Total ■          | Choose fields to add to report:                                                 |
| F<br>M<br>Gra                              | ■                                                                                                    | <u>C</u> opy<br><u>F</u> ormat Cells<br><u>R</u> efresh                       | 48<br>33<br>81 | 13<br>16<br><b>29</b> | 61<br>49<br><b>110</b> | V Sex<br>BreastFeeding (yes/no)<br>FerripriveAnemia (yes/no)                    |
| A Sort A to Z                              |                                                                                                    | <u>S</u> ort •                                                                |                |                       |                        |                                                                                 |
| X↓     Sort Z to A       More Sort Options | <ul> <li>Image: A start of the start of the start of</li></ul> | Filter     ▶       Subtotal "FerripriveAnemia (yes/no)"       Expand/Collapse |                |                       |                        |                                                                                 |
|                                            | * *                                                                                                    | Group<br>Ungroup<br>Move ►<br>Parous "FarrinriveAnamia (var (no)"             |                |                       |                        | Drag fields between areas below:<br>V Report Filter Column Labels FerripriveAne |
|                                            | •                                                                                                    | Field Settings<br>PivotTable Options<br>Hide Field List                       |                |                       |                        | Row Labels     Σ     Values       Sex     ▼     Count of Ferr ▼                 |

Copy and paste the observed contingency table and change the table as in the image bellow: •

| Observed table | Feriprive anemia = yes | Feriprive anemia = no | Grand Total |
|----------------|------------------------|-----------------------|-------------|
| F              | 13                     | 48                    | 61          |
| M              | 16                     | 33                    | 49          |
| Grand Total    | 29                     | 81                    | 110         |

To create the expected contingency table:

Copy the GrandTotal structure of the observed table: •

| Expected table | Feriprive anemia = yes | Feriprive anemia = no | Grand Total |
|----------------|------------------------|-----------------------|-------------|
| F              |                        |                       | 61          |
| M              |                        |                       | 49          |
| Grand Total    | 29                     | 81                    | 110         |

Apply the following formula to calculate the expected cell frequencies: 

 $E_{i} = \frac{(\text{Column Grand Total}) \cdot (\text{Row Grand Total})}{(\text{Column Grand Total})}$ 

**Overall Grand Total** 

To apply the formula: 

| Expected table                                              | Feriprive anemia = ves                                                  | Feriprive anemia = no                                   | Grand Total                                 |
|-------------------------------------------------------------|-------------------------------------------------------------------------|---------------------------------------------------------|---------------------------------------------|
| F                                                           | =I15*G17/I17                                                            |                                                         | 61                                          |
| Μ                                                           |                                                                         |                                                         | 49                                          |
| Grand Total                                                 | 29                                                                      | 81                                                      | 110                                         |
| Expected table                                              | Ferinrive anemia = ves                                                  | Ferinrive anemia = no                                   | Grand Total                                 |
| F                                                           | 16                                                                      | =115*H17/117                                            | 61                                          |
| M                                                           |                                                                         |                                                         | 49                                          |
| Grand Total                                                 | 29                                                                      | 81                                                      | 110                                         |
| Expected table                                              | Feriprive anemia = yes                                                  | Feriprive anemia = no                                   | Grand Total                                 |
| F                                                           | 16                                                                      | 45                                                      | 61                                          |
| -                                                           |                                                                         |                                                         |                                             |
| M                                                           | =I16*G17/I17                                                            |                                                         | 49                                          |
| M<br>Grand Total                                            | = 16*G17/ 17<br>29                                                      | 81                                                      | 49<br>110                                   |
| M<br>Grand Total<br>Expected table                          | = 16*G17/ 17<br>29<br>Feriprive anemia = yes                            | 81<br>Feriprive anemia = no                             | 49<br>110<br>Grand Total                    |
| M<br>Grand Total<br>Expected table<br>F                     | = 16*G17/ 17<br>29<br>Feriprive anemia = yes<br>16                      | 81<br>Feriprive anemia = no<br>45                       | 49<br>110<br>Grand Total<br>61              |
| M<br>Grand Total<br>Expected table<br>F<br>M                | = 16*G17/ 17<br>29<br>Feriprive anemia = yes<br>16<br>13                | 81<br>Feriprive anemia = no<br>45<br>= 16*H17/ 17       | 49<br>110<br>Grand Total<br>61<br>49        |
| M<br>Grand Total<br>Expected table<br>F<br>M<br>Grand Total | = 16*G17/ 17 <br><b>Feriprive anemia = yes</b><br>16<br>13<br><b>29</b> | 81<br>Feriprive anemia = no<br>45<br>= 16*H17/ 17<br>81 | 49<br>110<br>Grand Total<br>61<br>49<br>110 |

Feriprive anemia = yes Feriprive anemia = no Grand Total Expected table F 16 45 Μ 36 13 Grand Total 29 81

|                           | Chi-square test of independence: sex vs ferriprive anemia                            |
|---------------------------|--------------------------------------------------------------------------------------|
| H <sub>0</sub> hypothesis | Sex and Feriprive anemina are independent                                            |
| H <sub>a</sub> hypothesis | Sex and Feriprive anemina are dependent                                              |
| alpha                     | 0.05                                                                                 |
| df (degrees of freedom)   | =(2-1)*(2-1), where 2 = number of rows and 2 = number of columns                     |
| Critical Chi-square       | =CHISQ.INV.RT ((value of alpha),(value of degrees of freedom))                       |
| p-values                  | =CHISQ.TEST((the 4 values from observed table),(the 4 values from expected table))   |
| Observed Chi-square       | =CHISQ.INV.RT((select the cell where the p-value is),(select the cell where df are)) |

#### To compute chi-square statistics:

| Statistical conclusion |  |
|------------------------|--|
| Clinical conclusion    |  |

- *Alpha*: use alpha equal to 0.05 for this analysis (significance level of 5%).
- *df*: the formula for the degree of freedom (df) for the chi-square test of independence is df = (r 1)·(c 1), where r = the number of rows in the cross tabulation and c = the number of columns in the cross tabulation. Because our cross tabulation has 2 rows and 2 columns, df =  $(2 1) \cdot (2 1) = 1$ .
- Critical chi-square: the CHIINV function will be use in order to find the critical chi-square value.
   Select the corresponding cell and [Insert Function... Function category (Statistical) CHIINV]:
  - Click in the probability window of the CHIINV dialog box and enter the value of alpha
  - Deg\_freedom: click in the Deg\_freedom window and enter the df value by selecting the corresponding cell
- *p-value:* this is the probability associated with the observed value of chi-square. The CHITEST function will be use to find the p-value. Select the cell where you want the result and [Insert Function... Function category (Statistical) CHISQ.TEST]. Fill the CHISQ.TEST dialog box with requested information:

|     | Observed table                                   | Feriprive anemia = yes                             | F                | eriprive anemia = no | Grand Total   |              |
|-----|--------------------------------------------------|----------------------------------------------------|------------------|----------------------|---------------|--------------|
|     | F                                                |                                                    | 13               | 48                   | 61            |              |
|     | M                                                |                                                    | 16               | 33                   | 49            |              |
|     | Grand Total                                      |                                                    | 29               | 81                   | 110           |              |
|     |                                                  |                                                    |                  |                      |               |              |
|     |                                                  |                                                    |                  |                      |               |              |
|     | Expected table                                   | Feriprive anemia = yes                             | F                | eriprive anemia = no | Grand Total   |              |
|     |                                                  |                                                    | 16               | 45                   | 61            |              |
|     | M                                                |                                                    | 13               | 36                   | 49            |              |
|     | Grand Total                                      |                                                    | 29               | 81                   | 110           |              |
|     |                                                  |                                                    |                  |                      |               |              |
| _   |                                                  |                                                    |                  |                      |               |              |
| F   | unction Arguments                                |                                                    | 2                | Ref                  | fers the rang | e associated |
| 1 c |                                                  |                                                    |                  | wit                  | th the observ | /ed cell     |
|     | CHISQ.TEST                                       |                                                    |                  | fre                  | auencies (ius | st 4 cells)/ |
|     | Actual_range G9:H10                              | <b>I</b> = {13,48;16,33}                           |                  |                      | 1             |              |
| ł   | Expected_range G15:H16                           | <b>16.08181818181</b>                              | 82,44.9181818    | 181                  |               |              |
|     |                                                  | = 0.179657057                                      |                  | Refer                | rs the range  | associated   |
|     | Returns the test for independence: the value fro | m the chi-squared distribution for the statistic a | ind the appropri | iate to th           | e expected f  | requencies   |
|     | legrees of freedom.                              |                                                    |                  | (inct                |               | equencies    |
|     | Actual_range is the                              | range of data that contains observations to te     | st against expe  | cted                 | 4 censj/      |              |
|     | Value                                            | 5.                                                 |                  |                      |               |              |
|     |                                                  |                                                    |                  |                      |               |              |
|     | Formula result = 0.179657057                     |                                                    |                  |                      |               |              |
|     | Help on this function                            | ОК                                                 | Car              | ncel                 |               |              |
| L   |                                                  |                                                    |                  |                      |               |              |

- *Observed chi-square*: the CHIINV function will be use to find the observed chi-square value.
  - *Probability*: enter here p-value
  - *Deg\_freedom*: enter the df value.
- The results will look like in the example bellow:

| Chi-square test of independence: sex vs ferriprive anemia |                                           |  |  |  |
|-----------------------------------------------------------|-------------------------------------------|--|--|--|
| H <sub>o</sub> hypothesis                                 | Sex and Feriprive anemina are independent |  |  |  |
| H <sub>a</sub> hypothesis                                 | Sex and Feriprive anemina are dependent   |  |  |  |
| alpha                                                     | 0.05                                      |  |  |  |
| df (degrees of freedom)                                   | 1                                         |  |  |  |
| Critical Chi-square                                       | 3.8415                                    |  |  |  |
| p-values                                                  | 0.1797                                    |  |  |  |
| Observed Chi-square                                       | 1.8005                                    |  |  |  |
|                                                           |                                           |  |  |  |
| Statistical conclusion                                    | Null hypothesis could not be rejected     |  |  |  |
| Clinical conclusion                                       | Sex and feriprive anemia are independent  |  |  |  |